## 最新のページが表示されない時の対処方法について

これは、ブラウザの"キャッシュ"が悪さをしている可能性があります。

キャッシュというのは、よく使うデータや新しいデータを覚えておいて、同じデータが再度呼び出されたときに内容をダウンロードしないで前回の画面を出すという仕組みです。 この機能があることで、前回表示した内容を、より迅速に表示することが可能になります。

キャッシュはきちんと働いていればとても便利なのですが、ページが更新されたことをきちんと感知してくれないときがあります。

更新したことをキャッシュが感知しないと、古い内容のまま表示するばかりで新しい画面がい つまでたっても表示されません。

## キャッシュクリアの方法

- 1. 画面上部の"表示"にある"最新の情報に更新"をクリック
- CTRLを押しながらF5をクリック
- 3. 画面上部の " ツール " にある " インターネットオプション " をクリックし、全般の " 閲覧の履 歴 " の削除をクリック
  - (この時 "お気に入りWEBサイトデータおよびWEBサイトのファイルを保持する"のチェッ クをはずし、"インターネットー時ファイルおよびWEBサイトのファイル"にチェックを入れ、 削除ボタンをクリックします)

参照サイト

http://liginc.co.jp/web/tool/browser/47339

http://hpc.blog0.jp/archives/1521

以上